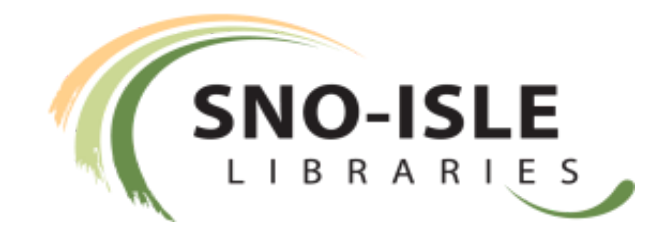

# **Heuristic Evaluation**

| Company: | Snohomish and Island County Public Library System                           |
|----------|-----------------------------------------------------------------------------|
| Team:    | Calvin Calvo, Rosie Fisher-Sergent, Haben Haftu, Adam Kozie, Naomi<br>Nosek |
| URL:     | http://www.sno-isle.org                                                     |

# **Introduction & Objectives**

Jakob Nielsen describes a heuristic evaluation as "one of the main discount usability engineering methods."<sup>1</sup> The process of heuristic evaluation is a simple, effective, and low cost method for evaluating the usability of a website. The goal of a heuristic evaluation is to identify what usability issues may be present and the severity of the issues. It is also helpful in categorizing the issues into different priority levels so the larger issues can get fixed first.

We are conducting a heuristic evaluation on the Sno-Isle site in order to evaluate how well it adheres to heuristic principles. For this evaluation we will be using Jakob Nielsen's <u>10 Usability Heuristics for Interface Design</u>,<sup>2</sup> which are as follows:

- 1. Visibility of system status
- 2. Match between system and the real world
- 3. User control and freedom
- 4. Consistency and standards
- 5. Error prevention
- 6. Recognition rather than recall
- 7. Flexibility and efficiency of use
- 8. Aesthetic and minimalist design
- 9. Help users recognize, diagnose and recover from errors
- 10. Help and documentation

<sup>&</sup>lt;sup>1</sup> Jakob Nielsen <u>http://www.sccc.premiumdw.com/readings/heuristic-evaluation-nielson.pdf</u>

<sup>&</sup>lt;sup>2</sup> Jakob Nielsen <u>https://www.nngroup.com/articles/ten-usability-heuristics/</u>

By evaluating the websites based on these principles we will be able to evaluate its effectiveness for the user and make informed suggestions for improvements.

# Heuristic Methodology

To conduct the heuristic evaluation, each of the five members of our team completed a set of identical tasks. Team members examined the ease, speed, usability and effectiveness of the tasks against Nielsen's principles, made notes of problems encountered along the way, and assigned the task a letter grade based on their experience:

- A No Problem: This is not a usability problem
- B Cosmetic problem only: Can be left as-is, fix only if there is time
- C Minor usability problem: Needs to be fixed but not the worst problem
- D Major usability problem: Needs to be fixed
- F Usability catastrophe: Going to be a huge problem if this doesn't get fixed

## Procedure and Materials

We conducted the scenarios and tasks of the evaluation with a total of five people individually, using multiple computers and browsers to catch as many potential problems as possible.

# **The Heuristic Testing Scenarios**

### Scenario 1

The user has recently moved to Snohomish county and would like to get a library card, but doesn't want to go to the library in order to get it.

### Task 1

- Sign up for a library card and account on the site
- Login to the system with card or card number

### Scenario 2

The user is an avid reader who wants to explore what their local library system has to offer. They want to use the search function on the website because it will show them all the books and resources in the region, not just at the library closest to them. From the main page, find the following materials:

#### Tasks:

- 1. Scholarly articles on psychology
- 2. Recent bestsellers
- 3. Link to chat with librarian
- 4. "Web Design For Dummies" book by Lisa Lopuck, and put on hold to pick up at nearest library location

#### Scenario 3

The user is a working parent searching for fun or educational activities for their child, as well as connecting them with the community. User has a busy day-to-day schedule and needs to find an event that is age appropriate quickly. (user works from 8:00 a.m. - 2:30 p.m.)

#### Task 1

- Find a "homework help" or similar workshop that works with the user's schedule
- Sign up for the workshop
- Mark it on the user's calendar
- Set up an email reminder for this workshop

| N                                                            | laomi             | Rosie              | Calvin             | Adam               | Haben              |                    |
|--------------------------------------------------------------|-------------------|--------------------|--------------------|--------------------|--------------------|--------------------|
|                                                              | Scenario1, Task 1 | Scenario 2, Task 1 | Scenario 2, Task 2 | Scenario 2, Task 3 | Scenario 2, Task 4 | Scenario 3, Task 1 |
| Heuristics:                                                  |                   |                    |                    |                    |                    |                    |
| 1) Visibility of System<br>Status                            | BBABB             | C C B A C          | BCCAB              | BCBAC              | AAAB               | B D B C C          |
| 2) Match between<br>system and the real<br>world             | СААВ              | D A D A B          | DBBAB              | C B D A C          | BABAB              | C C B B B          |
| 3) User control and<br>freedom                               | AABAA             | ACBBC              | ABDBC              | C A D B D          | AABBB              | A B A D C          |
| 4) Consistency and<br>Standards                              | BBBBB             | D B D C D          | C B D C C          | A B C C C          | BABCC              | D C A C D          |
| 5) Error Prevention                                          | C B B D C         | ACCBB              | BBDBC              | BBDBB              | ABCBC              | ACAAC              |
| 6) Recognition rather than Recall                            | BBAAB             | A D A C B          | C B C C C          | BBCCC              | BAACB              | BBBCC              |
| 7) Flexibility &<br>Efficiency of Use                        | D C B C B         | C C B B C          | C B A B B          | BBCBB              | CAABB              | BCBDD              |
| 8) Aesthetic &<br>Minimalist Design                          | D C B C B         | ABABB              | CBCBB              | BBBBB              | BBBBB              | C B B C C          |
| 9) Help User<br>recognize, Diagnose &<br>Recover from Errors | BDADC             | C B D C D          | BBCCD              | B A D C D          | BBBCC              | ACBBB              |
| 10) Help &<br>Documentation                                  | D C A A B         | C C F C C          | C C D C D          | C A D C D          | BACCC              | BCBCB              |

### **Findings and Results**

#### Scenario 1 - New User

On the home page, the link to start the new library card process is prominent, above the nav. The link is a simple hyperlink and may be more effective as a button. However in the inner page this link takes you to, the actual link to get a new card is at the bottom of the home page, after a lot of extraneous text. The button at the bottom of the page says 'Begin New Customer Registration,' though it would more accurately be labeled 'Get an eCard.' There are both English and Spanish 'begin' buttons side by side, rather than a language toggle button for the whole page (which appears elsewhere on the site).

> FAQs Account Help Card Eligibility in Borrowing History

| Welcome to Sno-Isle Libraries                                                                                                    | Quick links             |
|----------------------------------------------------------------------------------------------------|-------------------------|
| Do you think you have a Sno-Isle account already?                                                                                                    | Account Lookup Too      |
| Use the Account Lookup Tool or contact customer service to inquire.                                                                                                    | Help & FAQs             |
| Instructions:                                                                                                    | Library Account Help    |
| Online registration for a Sno-Isle library card is open to Snohomish and Island County                                                                                                    | Library Card Eligibilit |
| residents, excluding Woodway. View library card eligibility for more information.                                                                                                    | Maintain Borrowing H    |
| A valid email address is required to complete the online form. If you do not have an email                                                                                                    | Welcome Brochure        |
| or do not wish to provide an email, please apply in person at <u>your library</u> .                                                                                                    | Get a Card              |
| <ul> <li>The system issues you a temporary library card number (eCard) instantly. The temporary library card number will be valid for 30 days. Before it expires, visit the check out desk in any Sno-Isle Library, with <u>acceptable identification</u>, to receive your regular library card number.</li> <li>Temporary eCard allows you immediate access to:         <ul> <li>online databases</li> <li>place holds on library materials</li> </ul> </li> </ul> | Sign up for a 1         |
| You must obtain a regular card to:                                                                                                    |                         |
| check out library materials                                                                                                    |                         |
| <ul> <li>download eBooks and other digital media from Overdrive and 3M</li> </ul>                                                                                                    |                         |
| maintain your borrowing history                                                                                                    |                         |
| Begin New Customer Registration Iniciar registro de nuevos en español                                                                                                    |                         |
| Get a Library Card in more Languages                                                                                                    |                         |

In the registration page, the forms ask for the mobile carrier of the user, which is a strange request. The last four numbers of the the user's phone number become the user's default password. However the user is not informed that this will be the case when they are filling in the registration form (the default password is described later on the registration confirmation page). This could lead immediately to lost passwords if the user prefers not to use their real phone number.

Thank you for registering online for a Sno-Isle library card. An eCard number will be sent to your email account shortly.

If you entered a phone number, your account password is the last 4 digits of your phone number, otherwise it is: 1234

Here and elsewhere, empty fields do not trigger helpful error messages but simply re-prompt the user. The error message when a field is left empty on the signup form is a red icon of a question mark with no prompt text, but the prompt text appears when the

mouse is hovered over the icon. It would be more helpful for the prompt text to appear on the actual page so the user knows exactly what is wrong.

| Street Address*                                                                                |                         | 0                               |
|------------------------------------------------------------------------------------------------|-------------------------|---------------------------------|
| When the user hovers over the ques                                                             | stion mark icon:        |                                 |
| Other Infomation                                                                               |                         |                                 |
| Telephone                                                                                      |                         |                                 |
|                                                                                                |                         |                                 |
| Mobile Phone Carrier                                                                           | Select Mobile Carrier   | Required for mobile phone only. |
| Mobile Phone Carrier<br>Email Address*                                                         | Select Mobile Carrier   | Required for mobile phone only. |
| Mobile Phone Carrier<br>Email Address*<br>Email Address (Confirm)*                             | Select Mobile Carrier   | Required for mobile phone only. |
| Mobile Phone Carrier<br>Email Address*<br>Email Address (Confirm)*<br>Notification Preference* | Select Mobile Carrier 📀 | Required for mobile phone only. |

Login was labeled on the home page as 'My Account,' which is somewhat unclear. The inner login page hints at the default password as the last four numbers of the user's phone number, a serious security issue.

|      |                                                                                | Back               |                                                                      |  |
|------|--------------------------------------------------------------------------------|--------------------|----------------------------------------------------------------------|--|
| HOME | MY ACCOUNT                                                                     | SEARCH             | HELP                                                                 |  |
|      | Items Out<br>Requests<br><mark>Lost Items &amp; Fines</mark><br>Recently Added | Browse<br>Advanced | Catalog Help<br>Account Help<br>Locations & Hours<br>Ask Us, Tell Us |  |

When a password recovery was requested (raw password recovery is a security issue), it took a tremendously long time, up to 30 minutes. Lost account numbers can be looked up through entering the user's real name and other data, but incorrect entries lead simply to an apology page with no links to try again or try something different.

Multiple library accounts are allowed using identical email addresses.

#### Scenario 2 - Catalog and Searching

The inner catalog search page, as well as many other pages, displays a totally different navbar than the home page. The main catalog search has helpful autocomplete based on the titles in the system. The search results sometimes returned similar results with the entered keywords in them above the exact result.

Search result items can be viewed by library through a popup, as a summary on the results page or on a separate page for a full display. The book image on the results page can also be clicked on, which opens a different summary popup. These separate item info displays are nonstandard and confusing. When listing availability of a book by library, the results read 'Shelf' rather than 'In Stock' or 'Available.'

|                  |                                                                                                    | Call Nu                                                                                                    | mber                                                                                                    | Shelf Location                                                                                                    | Status | Туре            |
|------------------|----------------------------------------------------------------------------------------------------|----------------------------------------------------------------------------------------------------|----------------------------------------------------------------------------------------------------|----------------------------------------------------------------------------------------------------|--------|-----------------|
|                  |                                                                                                    | Darrington Library<br>(1 of 1 available)                                                                                                    | i i i i i i i i i i i i i i i i i i i                                                                                                    |                                                                                                    |        |                 |
|                  |                                                                                                    | Adult Graphic                                                                                                    | Novel                                                                                                    |                                                                                                    |        |                 |
| vord search for: | web                                                                                                    | Edmonds Library                                                                                                    | PARKS                                                                                                    |                                                                                                    | Shelf  | Book            |
| Search by        |                                                                                                    | (1 of 1 available)                                                                                                    |                                                                                                    |                                                                                                    |        |                 |
| Limit by         | The such the second is second                                                                                                    | Adult Graphic                                                                                                    | Novel                                                                                                    |                                                                                                    |        |                 |
|                  | by Parks, Ande, author,                                                                                                    | FIC                                                                                                    | PARKS                                                                                                    |                                                                                                    | Shelf  | Book            |
|                  | Format:                                                                                                    | Marysville Library                                                                                                    |                                                                                                    |                                                                                                    |        |                 |
| of 3103 1        | Book                                                                                                    | (1 of 1 available)                                                                                                    | 20070                                                                                                    |                                                                                                    |        |                 |
|                  | Summary:<br>"After a parrow escape from his burning house on                                                                                                    | sychologist                                                                                                    | Novel                                                                                                    |                                                                                                    |        |                 |
| No. of the       | Dr. Alex Delaware is ready for a relaxing getaway                                                                                                    | And revered                                                                                                    | PARAS                                                                                                    |                                                                                                    | Shelf  | BOOK            |
| 1                | files for publication is business Alex is happy to m<br>pleasure. Unfortunately, pleasure is in short suppl<br>remote island of Arik, with its dark bistory banding                                                                                                    | hix with Woodrow                                                                                                    | ware is ready for a relaxing getaw<br>Wilson Moreland has just the tick                                                                                                    | ray. And revered scientist Dr.                                                                                    |        | Related searche |
| 2 mer            | Indexee, but negating but moreliating prepare links are<br>files for publication is business Alex is happy to m<br>pleasure. Unfortunately, pleasure is in short suppor<br>remote island of Aruk, with its dark history hangin<br>tropical air. Though reports of a bloody nati<br>«mutants haunting the jungle may be rumor<br>unsolved murder of a young woman is veny<br>vibe Alex and Robin get from a battling pai                                                                                                    | Alex Delay<br>the with<br>ty on the<br>ing heavy in the<br>Return to List                                                                                                    | ware is ready for a relaxing getaw                                                                                                    | ray. And revered scientist Dr.                                                                                    |        | Related searche |
| MEB              | forever, but negating but moterials of pepare in set<br>files for publication is business Alex is happy to m<br>pleasure. Unfortunately, pleasure is in short suppl<br>remote island of Aruk, with is dark history hangin<br>tropical air. Though reports of a bloody nati<br>mutants haunting the jungle may be rumor<br>unsolved murder of a young woman is very<br>vibe Alex and Robin get from a battling pail<br>scientists. a scandal-hunting writer. a duo c                                                                                                    | Return to List                                                                                                    | ware is ready for a relaxing getaw<br>Wilson Moveland has just the lick                                                                                                    | ray. And revered scientist Dr.                                                                                    | _      | Related searche |
|                  | Indexer: Builteping Dr. Moreland y pepare in sea<br>files for publication is business Alex is happy to m<br>pleasure. Unfortunately, pleasure is in short suppi<br>remote island of Aruk, with is dark history hangin<br>tropical air. Though reports of a bloody nail<br>mutants haunting the jungle may be rumor.<br>unsolved murder of a young woman is very<br>vibe Alex and Robin get from a battling pail<br>scientists, a scandal-huntina writer, a duo c                                                                                                    | Return to List                                                                                                    | Record Section 2015 A section 2015 A section 2015 A | ray. And revered scientist Dr.                                                                                    |        | Related searche |
|                  | Indexer: Duriteging Dr. Indexing Dr. Index Dr. Index Dr. Index Dr. | Return to List                                                                                                    | Book<br>The web : the graphic novel /<br>; art by Michael Gaydos.                                                                                                    | yay. And revered scientist Dr.                                                                                    | 'arks  | Related searche |
|                  | Horever, but helping Dr. Horeland pipale his at<br>files for publication is business Alex is happy to m<br>pleasure. Unfortunately, pleasure is in short suppl<br>remote island of Aruk, with is dark history hangin<br>tropical air. Though reports of a bloody nat<br>mutants haunting the jungle may be rumor<br>unsolved murder of a young woman is very<br>vibe Alex and Robin get from a battling pai<br>scientists, a scandal-huntina writer, a duo c                                                                                                    | Return to List                                                                                                    | Book<br>The web the graphic novel /<br>; art by Michael Gaydos.<br>Parks, Ande, author.                                                                                                    | ray. And revered scientist Dr.                                                                                    | 'arks  | Related searche |
|                  | However, but hepping Dr. Hockening by part his at<br>files for publication is business Alex is happy to m<br>pleasure. Unfortunately, pleasure is in short suppi<br>remote island of Aruk, with is dark history hangin<br>tropical air. Though reports of a bloody nait<br>mutants haunting the jungle may be runcor<br>unsolved murder of a young woman is very<br>toble Alex and Robin get from a battling pair<br>scientists. a scandal-huntino writer. a duo c<br>SHARE<br>This ■<br>State, states where we are young woman                                                                                                    | Return to List                                                                                                    | Book<br>The web : the graphic novel /<br>; art by Michael Gaydos.<br>Parks, Ande, author.<br>New York : Ballantine Books, [2<br>@2014                                                                                                    | vay, And revered scientist Dr.<br>at for Alex and his oldfriend<br>Jonathan Kellerman ; adapted by Ande P<br>014] | 'arks  | Related searche |
|                  | Interest but hepping but indexiding the part in the interest but hepping but interest and the part of the part of  | Return to List  Cam Pullion  Format: Title:  Publisher, Date: Description:                                                                                                    | Book<br>The provide the live the live<br>Book<br>The web : the graphic novel //<br>; art by Michael Gaydos.<br>Parks, Ande, author.<br>New York : Ballantine Books, [2<br>@2014<br>164 pages : chiefly illustrations                                                                                                    | Jonathan Kellerman ; adapted by Ande P<br>014]<br>; 27 cm                                                         | arks   | Related searche |
|                  | Interest but repuis por indexisting part in the interport of the soft policitation is business Alex is happy to m pleasure. Unfortunately, pleasure is in short suppiremote island of Aruk, with lack history hangin tropical air. Though reports of a bloody nail mutants haunting the jungle may be runcer unsolved murder of a young woman is very vibe Alex and Robin get from a battling pair scientists, a scandal-huntino writer, a duot <b>SHARE</b> This <b>a</b>                                                                                                    | Return to List Care runnoe. Format: Title: Description: Current Requests: Current Requests: Current Request: Current Request: | Book<br>The POINSS<br>Book<br>The web : the graphic novel /<br>; art by Michael Gaydos.<br>Parks, Ande, author.<br>New York : Ballantine Books, [2<br>@2014<br>164 pages : chiefly illustrations<br>0                                                                                                    | Jonathan Kellerman ; adapted by Ande P<br>014]<br>; 27 cm                                                         | arks   | Related searche |
|                  | Interest our regular port indexing the probability of the probability of the probability  | Return to List Cam Punitors Format: Cam Punitors Cam Punitors Cam Puni | Book<br>The POINSS<br>Book<br>The web : the graphic novel //<br>; art by Michael Gaydos.<br>Parks, Ande, author.<br>New York : Ballantine Books, [2<br>@2014<br>164 pages : chiefly illustrations<br>0<br>4 (of 4)                                                                                                    | Jonathan Kellerman ; adapted by Ande P<br>014]<br>; 27 cm                                                         | arks   | Related searche |
|                  | Interest our repuis private in the private in the private in the first for publication is business Alex is happy to m pleasure. Unfortunately, pleasure is in short supplermote island of Aruk, with lad ark history hangin tropical air. Though reports of a bloody hall mutants haurning the jungies may be runcon unsolved murder of a young woman is very tobe Alex and Robin get from a battling pair scientists, a scandal-huntino writer, a duor.                                                                                                    | Return to List Cam Punitors Pormat: Cam Punitors Comment Cam Punitors Comment Cam Punitors Current Requests System Availability: Edition:                                                                                                    | Book<br>The PANNO<br>Book<br>The web : the graphic novel /<br>; art by Michael Gaydos.<br>Parks, Ande, author.<br>New York : Ballantine Books, [2<br>@2014<br>164 pages : chiefly illustrations<br>0<br>4 (of 4)<br>First edition.                                                                                                    | Jonathan Kellerman ; adapted by Ande P<br>014]<br>; 27 cm                                                         | arks   | Related searche |

Multiple bestsellers lists and other lists are prominent in the books section and easy to find.

| Keyword search for: | spychology                                 | Go |
|---------------------|--------------------------------------------|----|
| Search by:          | Any Field                                  |    |
| Limit by:           | All Formats                                |    |
| Diducuran           | More Search Options                        |    |
| Did you mean psycho |                                            |    |
|                     | No titles found (0 hits) - Try these tips: |    |

Error prevention for misspelled words as shown above when searching in the Catalog.

Searching for academic literature and journals is somewhat hard to find. There is no link titled 'Journals' or 'Academic Journals' anywhere on the site; rather these items are contained within the 'Research' heading, which is confusing and takes time to find. The inner research page contains a very broad number of disparate topics that don't have any obvious connection to each other, and further clicks on the 'Academic' CTA finally reveal external databases and articles on health, our initial goal for this task.

# **Research Resources**

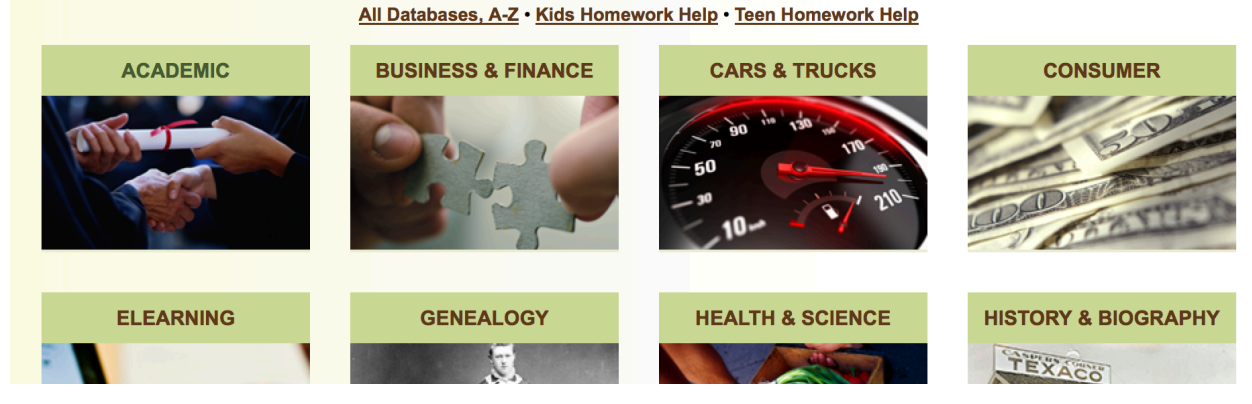

Reserving a book is linked prominently from any search result display.

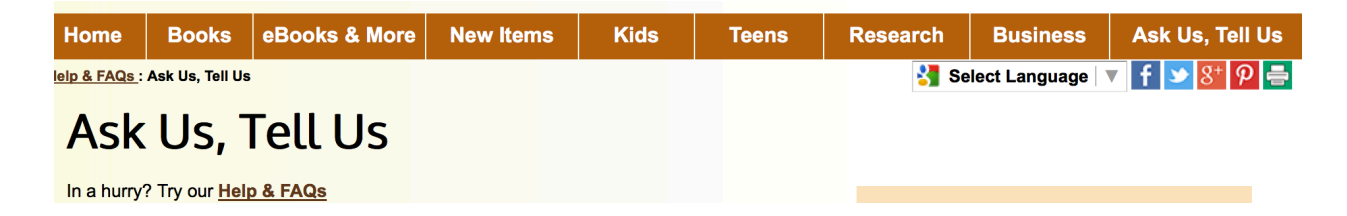

'Ask Us Tell Us' is not a platform standard name for finding the live chat function. Beyond the name, the chat is easy to find from the homepage, and easy to use. The anonymous chat option, and the explanation offered, is nice. Librarians generally answered chat requests very quickly.

#### Hello, anonymous (No e-mail provided)

| Chat Transcript: How was Chief Seattle's name actually pronounced?<br>Ellen - Seattle Public Library: Librarian 'Ellen - Seattle Public Library' has joined | the session.          |
|----------------------------------------------------------------------------------------------------|-----------------------|
| Ellen - Seattle Public Library: interesting question!                                                                                                    |                       |
| Ellen - Seattle Public Library: i'm going to find out for both of us right now                                                                              |                       |
| Ellen - Seattle Public Library: Chief Seattle's name is pronounced approximately                                                                            | / "See-ahlsh."        |
| anonymous: Thank you!                                                                                                    |                       |
| Ellen - Seattle Public Library: that's from historylink <u>http://www.historylink.playPage=output.cfm&amp;file_id=5071</u>                                  | .org/index.cfm?Dis    |
| Newest Message                                                                                                    |                       |
| Ellen - Seattle Public Library: a very reliable source, there's a link to an au                                                                             | alo pronunciation too |
|                                                                                                    |                       |
|                                                                                                    |                       |
| Compose message and send to librarian:                                                                                                    |                       |
|                                                                                                    |                       |

Preferences | Help | Exit Chat

There is another link for librarian chat in the footer sub-nav, but the nav appears on hover only making it almost impossible to find if you don't know it is there already.

|    | About Sno-Isle | Contact Us                                     | Employment                                       | Help & FAQs                | Support Us                                    | Our Website |
|----|----------------|------------------------------------------------|--------------------------------------------------|----------------------------|-----------------------------------------------|-------------|
|    |                |                                                |                                                  |                            |                                               |             |
| Fc | oter nav on h  | nover:                                         |                                                  |                            |                                               |             |
|    | About Sno-Isle | Contact Us                                     | Employment                                       | Help & FAQs                | Support Us                                    | Our Website |
|    | Cata           | log Account and Search H<br>HelpNow for Homewo | elp • FAQs • Printing<br>ork • Request Books, Mo | at the Library • Chat with | n a Librarian • Do Resea<br>ors • For Vendors | ırch        |

It takes you to another site which seems to be a universal Librarian Chat for the State of Washington.

| ) 🛈   www.questionpoint.org/crs/servlet/org.oclc.admin.BuildForm?&page=accessable&institution=1102   C 🛛 🔾 Search | ☆ 自 🕹 🏫    | 😕 🦗 - 👜- |
|----------------------------------------------------------------------------------------------------|------------|----------|
| ask wa Your source for answers Chat with a Librarian                                                              |            |          |
| Please fill out the following information and click the Connect button to begin chatting.                         |            |          |
| I want to remain anonymous. Please click here for explanation.                                                    |            |          |
| * Name                                                                                                    |            |          |
| * E-mail                                                                                                    |            |          |
| * Question                                                                                                    |            |          |
|                                                                                                    |            |          |
| * Required Fields                                                                                                 | Reset Form | Connect  |
|                                                                                                    |            |          |

You can be anonymous when asking a librarian a question but when you forget to fill out a requirement, an error message shows up telling you which fields you missed.

| This form is not submitted due to the following -Missing these required fieldsNameE-mailQuestion OK | d click the Conn   | ect button to begin chatting.                                                                                   |  |
|----------------------------------------------------------------------------------------------------|--------------------|----------------------------------------------------------------------------------------------------|--|
| This form is not submitted due to the following -Missing these required fieldsNameE-mailQuestion OK | e for explanation. |                                                                                                    |  |
| ОК                                                                                                  |                    | This form is not submitted due to the following<br>-Missing these required fields<br>Name<br>E-mail<br>Question |  |
|                                                                                                    |                    | ОК                                                                                                    |  |
|                                                                                                    |                    |                                                                                                    |  |
|                                                                                                    |                    |                                                                                                    |  |

#### Scenario 3 - Events & Calendar

The events section is below the fold and absent from the navbar on the home page. The inner event page displays links for searching by location most prominently, with a sidebar displaying ongoing event topics. There is no form here for searching by event

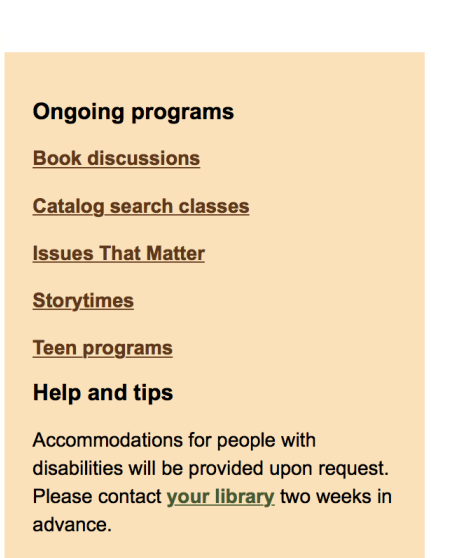

<u>View and Print</u> is a handy guide to searching the Events and Programming calendar.

Classes & Events Subscription Help

topic or keyword. There are also several short paragraphs below the location list that seem to describe ongoing event topics or groups of topics, but there are no links to these. This is a missed opportunity to link to a search query result.

Clicking on a library location takes the user to a calendar-style event search page. This page is a plugin and/or utilizes a third party, Evanced. Here searches can be conducted in an advanced matrix fashion. The text size defaults to very small, and difficult to read. The functionality on this page is generally good and visible, though the search sidebar is referred to as a 'Slider.' The links of available events on the calendar are not made apparent enough, it is not clear that the text is a link.

| ord: homework                                    | Search Slider Displa |                      |                                 |                                                      |                              |                 |          |
|--------------------------------------------------|----------------------|----------------------|---------------------------------|------------------------------------------------------|------------------------------|-----------------|----------|
|                                                  |                      | ay Personal Schedule | View: Calendar View   List View | Print View 🔤 RSS Feed                                | Home                         |                 |          |
| ay Format: <mark>O</mark> Calendar List<br>ions: |                      |                      | << Prev Year Jan Feb Ma         | r Apr May Jun Jul Aug<br><prev <b="">MAY 2016</prev> | Sep Oct Nov Dec Ne:<br>Next> | xt Year >>      |          |
| LLOCATIONS                                       | Clie                 | ck to View On        | going Events                    |                                                      | Click                        | to View Ongoing | g Events |
| vrlington                                        | Sunday               | / Mon                | day Tuesda                      | y Wednesda                                           | y Thursday                   | Friday          | Saturday |
| Brier                                            | 1                    | 2                    | 3                               | 4                                                    | 5                            | 6               | 7        |
| Camano Island                                    | W                    |                      | -                               | o Homework Help                                      |                              |                 |          |
| Clinton                                          | e                    |                      |                                 |                                                      |                              |                 |          |
| Coupeville                                       | k<br>19              |                      |                                 |                                                      |                              |                 |          |
| Parrington                                       | 8                    | 9                    | 10                              | 11                                                   | 12                           | 13              | 14       |
| : <b>Types:</b><br>L EVENT TYPES                 | w -                  |                      |                                 | o Homework Help                                      |                              |                 |          |
| Adult                                            | k                    |                      |                                 |                                                      |                              |                 |          |
| Books and Authors                                | 20                   | 10                   |                                 |                                                      | 10                           |                 |          |
| Business                                         | w 15                 | 16                   | 17                              | - Homework Help                                      | 19                           | 20              | 21       |
| Computers and Tech                               | 0                    |                      |                                 |                                                      |                              |                 |          |
| amily Program                                    | k                    |                      |                                 |                                                      |                              |                 |          |
| riends of the Library                            | 21                   |                      |                                 |                                                      |                              |                 |          |
| Groups:                                          | w 22                 | 23                   | 24                              | 25<br>Homework Help                                  | 26                           | 27              | 28       |
| Age Groups                                       | e                    |                      |                                 | 0                                                    |                              |                 |          |
| Preschool Age 0 - 5                              | k                    |                      |                                 |                                                      |                              |                 |          |
| School-Age 6 - 11                                | 22                   |                      |                                 |                                                      |                              |                 |          |
| weens Age 9 - 13                                 | w 29                 | 30                   | 31                              |                                                      |                              |                 |          |
| eens                                             | е                    |                      |                                 |                                                      |                              |                 |          |
| Adults                                           | k                    |                      |                                 |                                                      |                              |                 |          |
| All Aree                                         | 23                   |                      |                                 |                                                      |                              |                 |          |
|                                                  | w                    |                      |                                 |                                                      |                              |                 |          |

The details of each calendar event are contained in a popup box that only appears when the user clicks on an event link. This is problematic for two reasons, the first being that the text links do not look like links so the user may not know to click on them. Secondly, even if the user knew to click on the text link there is no indication that clicking on the link will lead to further information.

| <prev 2016="" may="" next=""><br/>Click to View Ongoing E</prev> |                                                                      |                                                                                                    |    |    |  |
|------------------------------------------------------------------|----------------------------------------------------------------------|----------------------------------------------------------------------------------------------------|----|----|--|
|                                                                  |                                                                      |                                                                                                    |    |    |  |
|                                                                  | 4<br>• Homework Help<br>11                                           | Homework Help<br>Time: 4:00 PM - 5:00 PM<br>Desc: Assignment have you stumped? Stop by for<br>free homework assistance for students in grades<br>K-8 every Wednesday. A teen homework volunteer<br>will be waiting to help you in our teen section.<br>Age(s): School-Age 6 - 11, Tweens Age 9 - 13<br>Library: Edmonds |    |    |  |
|                                                                  | <ul> <li>Homework Help</li> <li>18</li> <li>Homework Help</li> </ul> |                                                                                                    | 19 | 20 |  |

Error messages when signing up for events are accomplished effectively through alert popups with good error explanations.

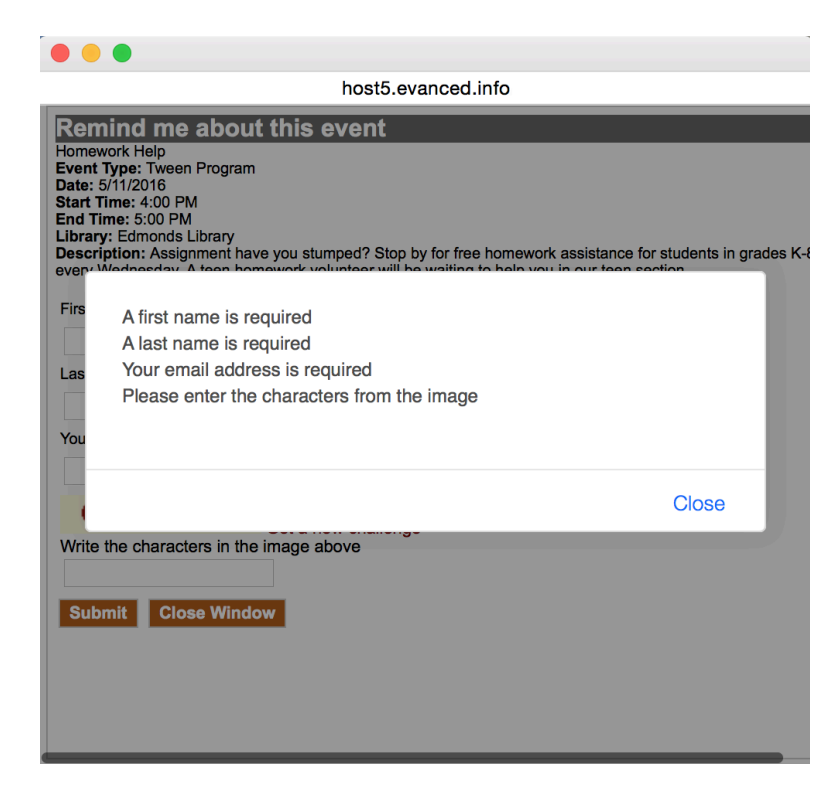